# MegaBitGearTE4551の接続設定

ここではインターネットに接続するための設定方法をご案内します。 ここでは InternetExplorer6 を例に説明しています。

MegaBit Gear TE4551の管理画面にログインします。
MegaBit Gear TE4551にイーサネット接続したパソコンからログインを行います。
Internet Explorerなどのプラウザを起動し、以下のアドレスを入力してください。

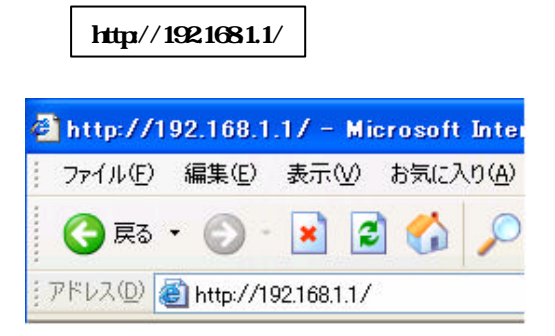

### ユーザー名とパスワードは下記のようになります

| ユーザー名 (U) | user |
|-----------|------|
| パスワード(P)  | user |

| 192.168.1.1 に接続    | ? 🛛            |
|--------------------|----------------|
|                    | GER            |
| Config             |                |
| ユーザー名(凹):          | 😰 user 🔽       |
| パスワード( <u>P</u> ): | ****           |
|                    | ✓パスワードを記憶する(R) |
|                    |                |
|                    | OK ++>>セル      |

#### 2. <おまかせ設定>の画面が表示されます。

<おまかせ設定>の画面が表示されますので、以下の通りに設定します。

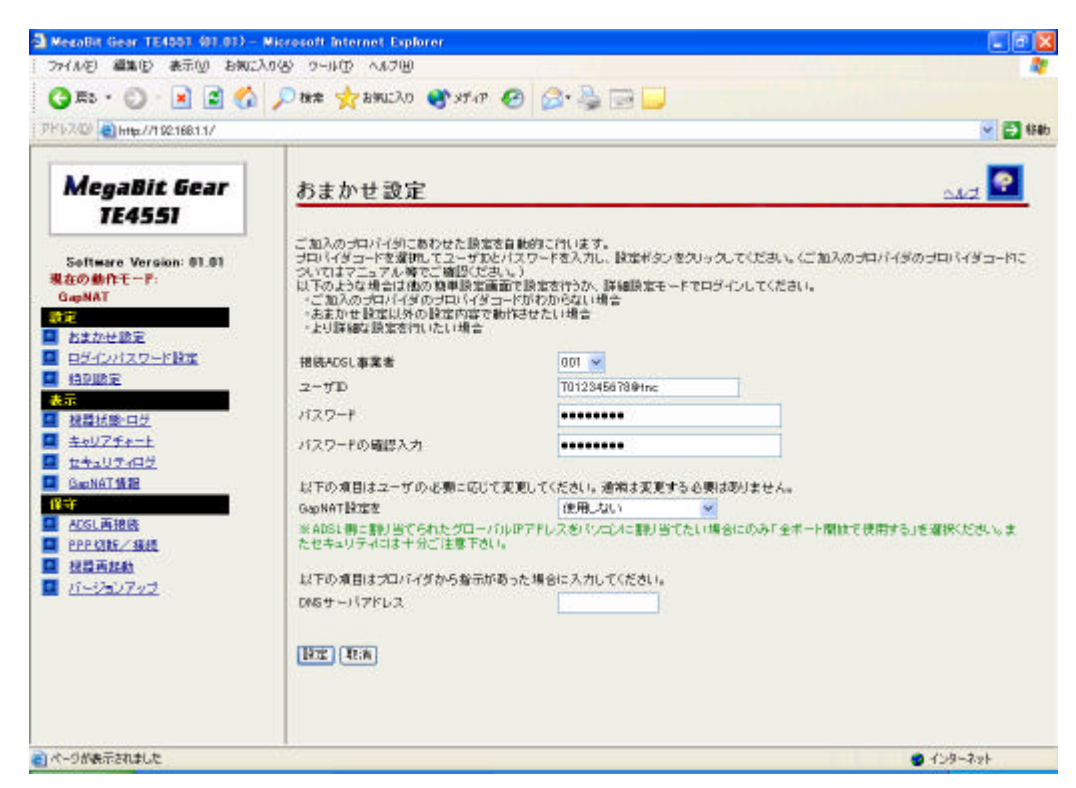

| プロバイダコード      | [001]を選択します。                              |
|---------------|-------------------------------------------|
| ユーザID( 1)     | ユーザID + @tnc を入力します。<br>例 )T012345678@tnc |
| パスワード(2)      | ユーザパスワードを入力します・                           |
| パスワードの確認入力(2) | ユーザパスワー ドを再入力します。                         |
| GapNAT設定を     | 使用しない」を選択します                              |
| DNSサーバアドレス    | 空欄のままにします                                 |

(1)

登録完了のお知らせをご参照下さい。 「」は半角の大文字で入力してください。 文字は全て半角で入力してください。 メールアドレスのサブドメインとは関係ありません。

(2)

登録完了のお知らせをご参照下さい。 パスワードを変更されている場合は、変更後のパスワードを入力してください。 セキュリティ保護の為パスワードは全て\*で表示されます。

### 3. 設定」をクリックします。

# たセキュリティには十分ご注意下さい。

以下の項目はプロバイダから指示があった場; DNSサーバアドレス

設定取消

### 4. **再起動」をクリックします。**

ADSLモデムが再起動し、ADSLモデムのランプが点滅します。

| 懐奇の冉茈聖 | 機 | 器 | ற | 再 | 記 | 動 |
|--------|---|---|---|---|---|---|
|--------|---|---|---|---|---|---|

現在の接続を一旦切断した後、機器を再起動します。

再起動

## 

数分後、ADSLモデムのADSLランプが点灯したら 再表示」をクリックします。

# 機器の再起動

機器のLEDで再起動を確認した後、再表示ボタンをクリック

再表示

### 6.以上で設定は完了です。

Internet Explorerなどのブラウザを起動し、ページが表示される事をご確認ください。 ページが表示されない場合は、パソコンとモデムを再起動してください。